https://e-yaygin.meb.gov.tr/ KURSA ÖN BAŞVURU **VE KURSA BAŞLAMA** 

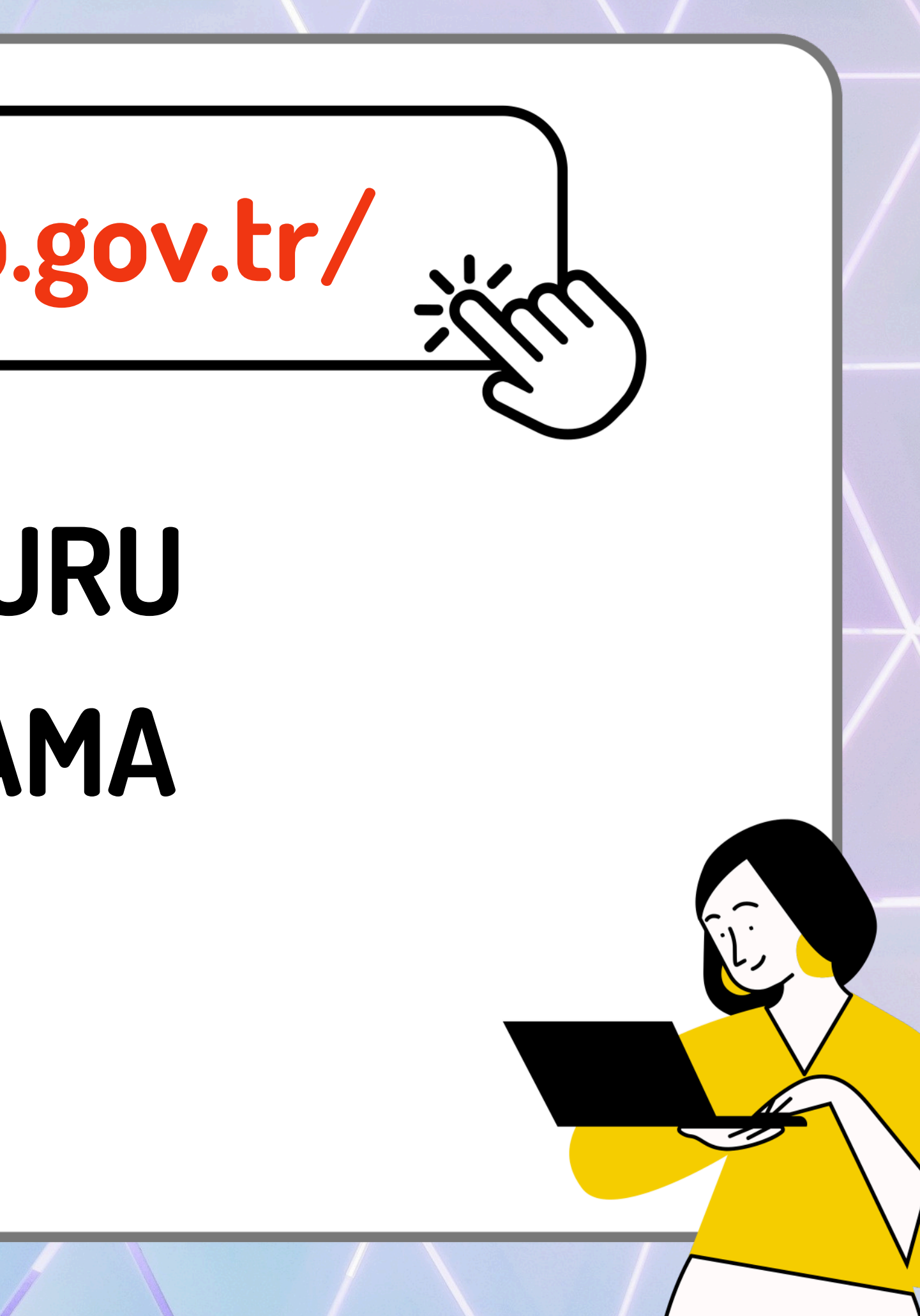

https://e-yaygin.meb.gov.tr/

1. Adım

E-Yaygın Web Sayfası Üzerinden E-Devlet ile Giriş Yapılır. Telefonlarda Sağ üst köşede üç çizgiye tıklanır.

ayat Boyu Öğrenme Genel Müdürlüğü

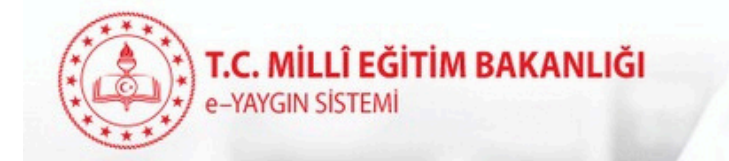

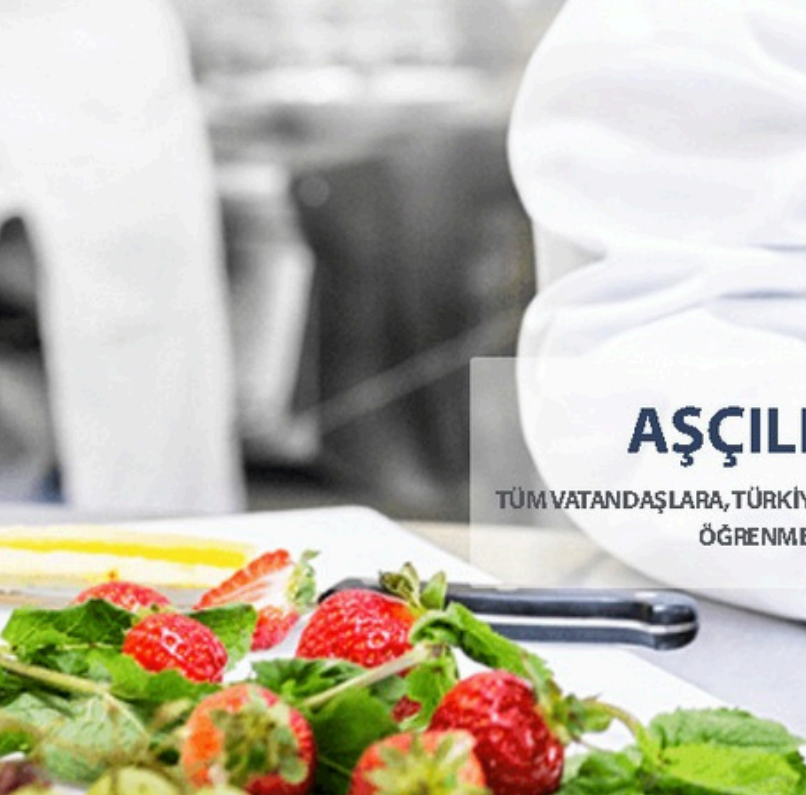

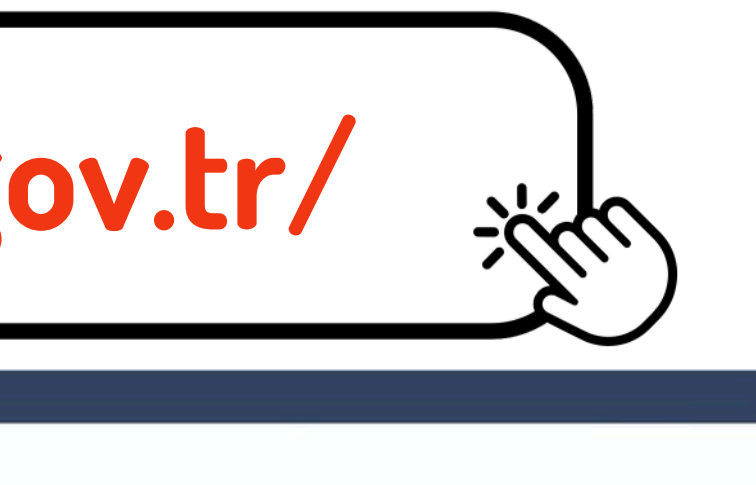

MEB Bilgi İşlem Dairesi Başkanlığı

Sertifika Sorgulama Destek

Kurs Programları Açık Kurslar

ar e-Devlet Girişi

işi 🥝 🛛 MEBBİS Girişi

### ILIK KURSLARI

RA, TÜRKİYE'NİN HER YERİNDE, HER ALANDA, ÜCRETSİZ ÖĞRENME VE İSTİHDAM FIRSATLARI

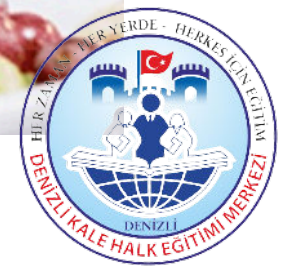

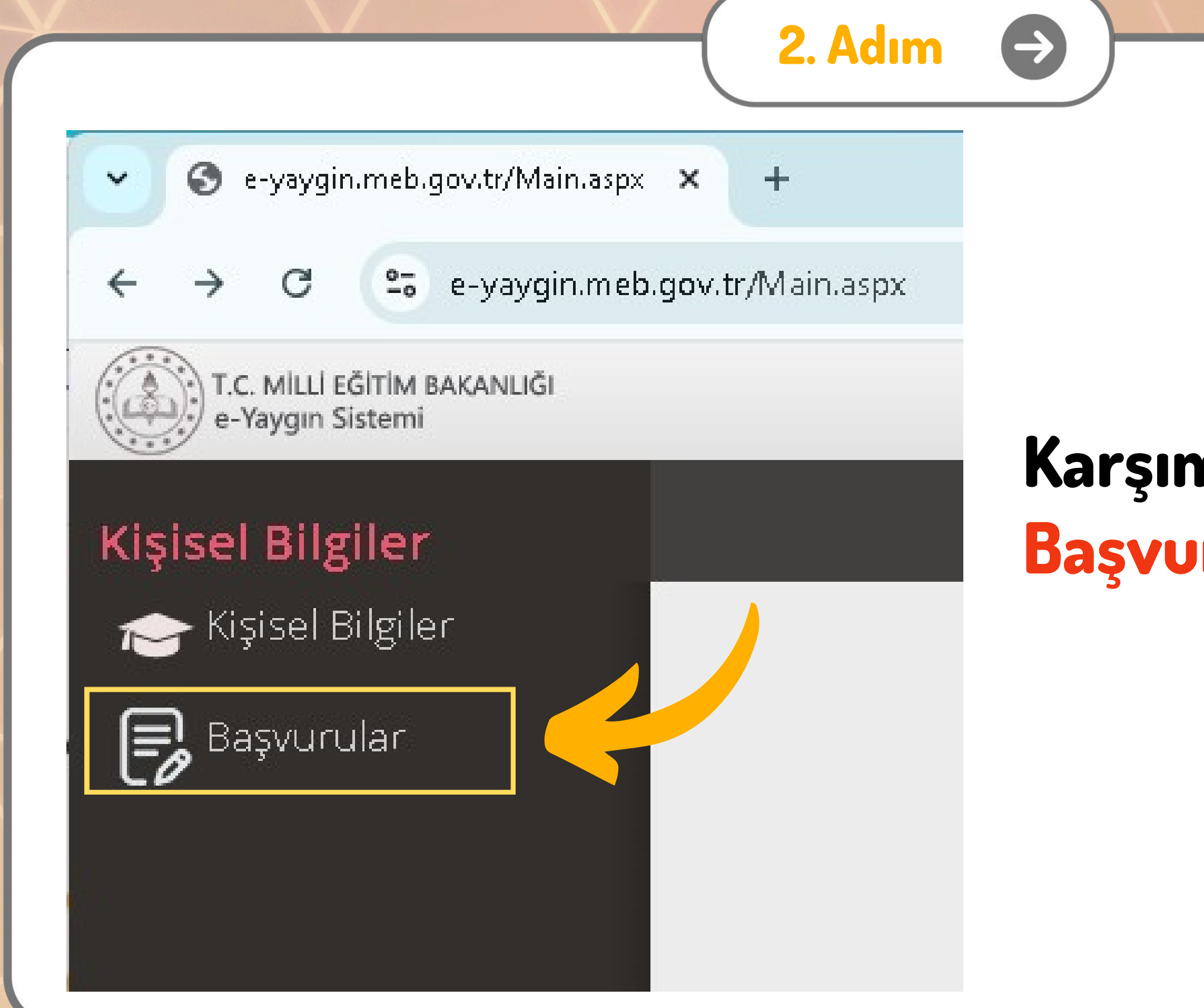

# Karşımıza Gelen Sayfada Başvurular Başlığı Seçilir.

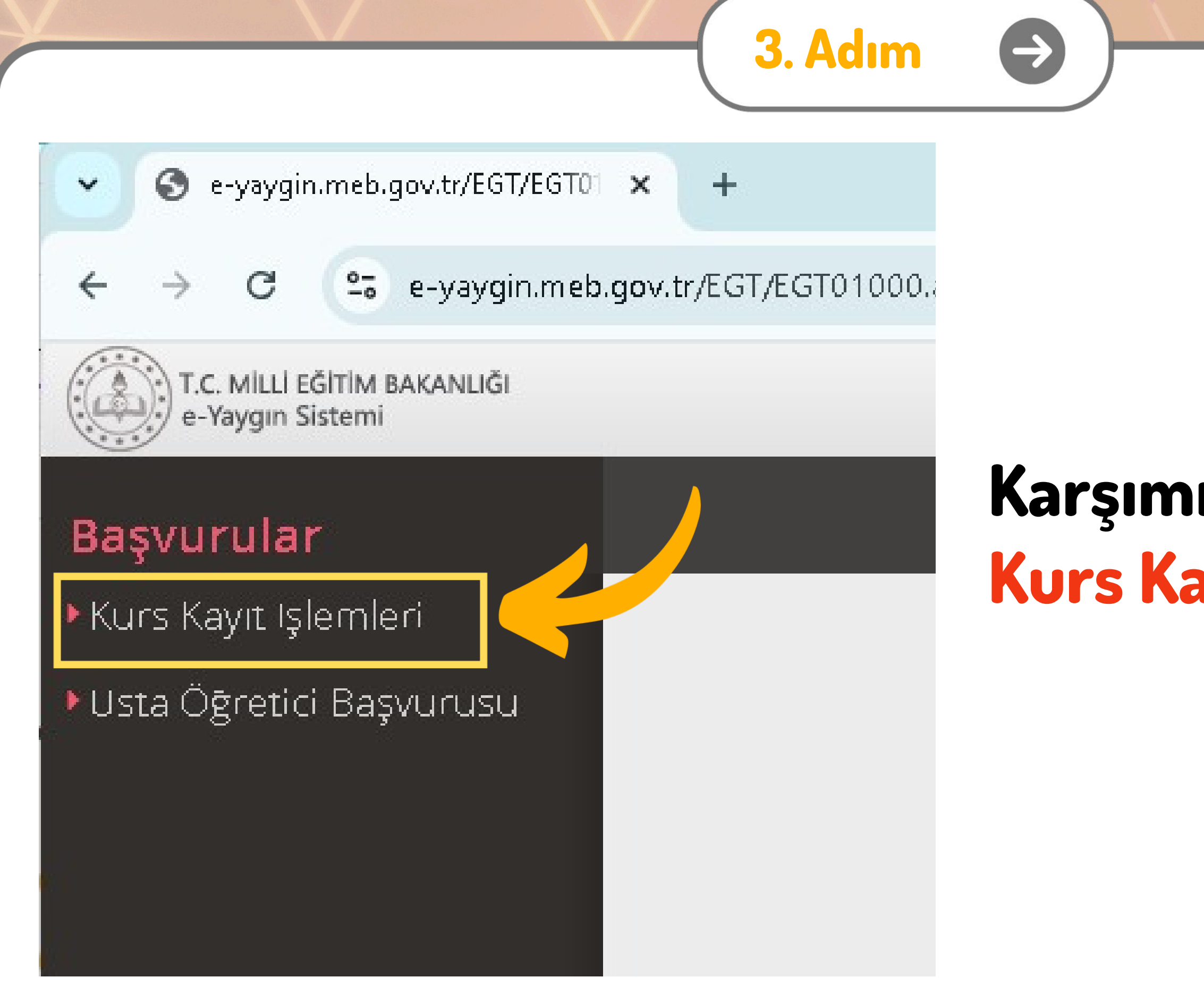

# Karşımıza Gelen Sayfada Kurs Kayıt İşlemleri Seçilir.

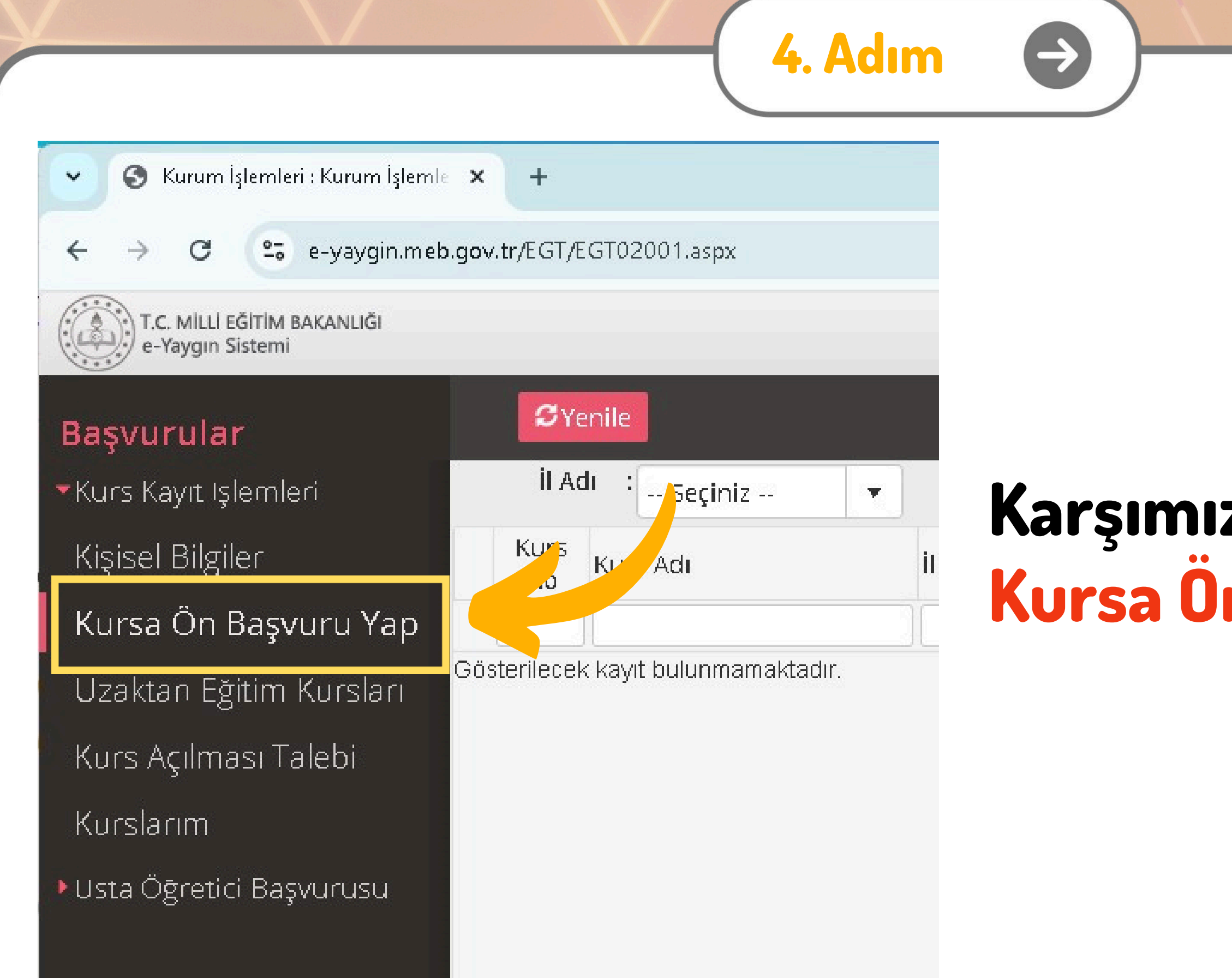

# Karşımıza Gelen Sayfada Kursa Ön Başvuru Yap Seçilir.

TH

|                                                 |                        |              |      | . Aum |          | 9               |                          |         |             |             |                 |                             |           |             |
|-------------------------------------------------|------------------------|--------------|------|-------|----------|-----------------|--------------------------|---------|-------------|-------------|-----------------|-----------------------------|-----------|-------------|
| 🗢 🔇 Kurum İşlemleri : Kurum İşlemle 🗙           | +                      |              |      |       |          |                 |                          |         |             |             |                 | <u>1</u> 20                 | 0         | ×           |
| ← → C 😁 e-yaygin.meb.gov                        | v.tr/EGT/EGT02001.a    | sp.          |      |       |          |                 |                          |         |             | 2           | 7               |                             | 1         | ) :         |
| T.C. MİLLİ EĞİTİM BAKANLIĞI<br>e-Yaygın Sistemi |                        |              |      |       |          |                 |                          |         |             |             | 1001<br>Genel I | 1001 53360<br>Genel Kanici  |           |             |
| Başvurular                                      | <b>\$</b> Yenile       |              |      |       | <u> </u> | _               | 🖪 Kuru                   | ım Seç  | ۹ Ara       | <b>î</b> An | a Sayfa         | <sup>⑦</sup> Yardı          | Ś         | Çıkış       |
| <ul> <li>Kurs Kayıt Işlemleri</li> </ul>        | il Adı 💠 Se            | ;iniz 🔹 🔻    | İlçe | e Adı | •        | Kurs Adı        | •                        |         |             |             |                 | Q Ku                        | rsları Li | istele.     |
| Kisisel Bilgiler                                | Kurs<br>No Kurs Adı    |              | il   | İlçe  | Kurum    | Eğitim<br>Şekli | Kursun<br>Yapılacağı Yer | Baş.Tar | i Bit.Tarik | Süre        | Kontenj         | Ders<br>Planı <sup>Şa</sup> | irtlar    | Kayıt<br>Ol |
| Kursa Ön Başvuru Yap                            |                        |              |      |       |          |                 |                          | )[]     |             |             |                 |                             |           |             |
| Uzaktan Eğitim Kursları                         | isterilecek kayıt bulu | nmamaktadır. |      |       |          |                 |                          |         |             |             |                 |                             |           |             |
| Kurs Açılması Talebi                            |                        |              |      |       |          |                 |                          |         |             |             |                 |                             |           |             |
| Kurslarım                                       |                        |              |      |       |          |                 |                          |         |             |             |                 |                             |           |             |
| Usta Öğretici Başvurusu                         |                        |              |      |       |          |                 |                          |         |             |             |                 |                             |           |             |

## Karşımıza Gelen Sayfada İl Adı ve İlçe Adını Seçip Kursları Listele Düğmesine Tıklıyoruz.

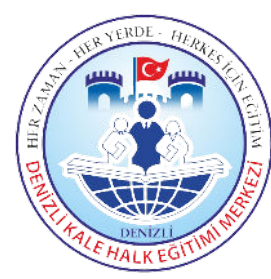

6. Adım

| T.C. MİLLİ EĞİTİM BAKANLIĞI<br>e-Yaygın Sistemi | DEN | İZLİ KALE Denizli Kale Halk E                   | ni Merkezi (141380)                               |         |          |      |                                       |                           |                                       |            |            |      |           |             |          | <b>7</b>  |
|-------------------------------------------------|-----|-------------------------------------------------|---------------------------------------------------|---------|----------|------|---------------------------------------|---------------------------|---------------------------------------|------------|------------|------|-----------|-------------|----------|-----------|
| /urular                                         |     | © Yenile                                        |                                                   |         |          |      |                                       |                           |                                       |            |            |      | Q Ara     | 🕇 Ana Sayfa | @ Yardım | Çıkış     |
| s Kayıt İşlemleri                               |     | İl Adı : Deniz                                  |                                                   | •       | İlçe Adı | Kale | •                                     | Kurs                      | Adı :                                 |            |            |      |           |             | QK       | slari ele |
| sel Bilgiler                                    |     | Kurs No Kurs Adı                                |                                                   | ii      | İlçe     |      | Kurum                                 | Eğitim Şekli              | Kursun Yapılacağı Yer                 | Baş.Tarihi | Bit.Tarihi | Süre | Kontenjan | Ders Planı  | Şartlar  | P P       |
| sa Ön Başvuru Yap                               | 1   | 4216949 Katı Yakıtlı Kalorife                   | er Ateşçisi                                       | Denizli | Kale     |      | Denizli Kale Halk Eğitimi<br>Merkezi  | Yüzyüze Eğitim            | Denizli Kale Halk Eğitimi<br>Merkezi  | 02/10/2024 | 25/10/2024 | 48   | 0/80      | Ders Planı  | Şartlar  | Kayıt Ol  |
|                                                 |     | Afet Ve Acil Durur                              | m Farkındalık Eğitimi                             |         |          |      | Hayat Boyu Öğrenme Genel<br>Mududuğu  | Uzaktan<br>Videolu Fõitim | Hayat Boyu Öğrenme<br>Gənəl Müdürlüğü | 00,07,0004 | 24,42,2224 | 2    | 5000/5000 |             |          |           |
| s Açılması Talebi<br>slarım                     | 3   | 4163991 Zamansız)                               | İçin) (Uzaktan Eğitim-Eş                          |         |          |      | Hayat Boyu Öğrenme Genel<br>Müdürlüğü | Uzaktan<br>Videolu Eğitim | Hayat Boyu Öğrenme<br>Genel Müdürlüğü | 02/07/2024 | 31/12/2024 | 44   | 1349/5000 | Ders Planı  | Şartlar  | Kayıt Ol  |
| ı Öğretici Başvurusu                            | 4   | 4163998 Ailede İlk Yardım (<br>Zamansız)        | (Uzaktan Eğit <mark>im-E</mark> ş                 |         |          |      | Hayat Boyu Öğrenme Genel<br>Müdürlüğü | Uzaktan<br>Videolu Eğitim | Hayat Boyu Öğrenme<br>Genel Müdürlüğü | 02/07/2024 | 31/12/2024 | 12   | 5000/5000 | Ders Planı  | Şartlar  | Kayıt Ol  |
|                                                 | 5   | 4163950 Anne-Baba Tutum<br>(Veliler İçin) (Uzak | ıları Ve Çocuk Gelişimi<br>tan Eğitim-Eşzamansız) |         |          |      | Hayat Boyu Öğrenme Genel<br>Müdürlüğü | Uzaktan<br>Videolu Eğitim | Hayat Boyu Öğrenme<br>Genel Müdürlüğü | 02/07/2024 | 31/12/2024 | 4    | 2123/5000 | Ders Planı  | Şartlar  | Kayıt Ol  |
|                                                 | 6   | 4164009 Arduıno İle Progra<br>(Uzaktan Eğitim-E | amlama Ve Tasarım<br>ş Zamansız)                  |         |          |      | Hayat Boyu Öğrenme Genel<br>Müdürlüğü | Uzaktan<br>Videolu Eğitim | Hayat Boyu Öğrenme<br>Genel Müdürlüğü | 02/07/2024 | 31/12/2024 | 76   | 1494/5000 | Ders Planı  | Şartlar  | Kayıt Ol  |
|                                                 | 7   | 4164021 Arduino Programl                        | lama Geliştirme ve Uyum<br>Gitim, Ec Zamançız)    |         |          |      | Hayat Boyu Öğrenme Genel<br>Mododoğo  | Uzaktan<br>Videolu Eăitim | Hayat Boyu Öğrenme<br>Gonol Müdürlüğü | 02/07/2024 | 31/12/2024 | 56   | 743/5000  | Ders Planı  | Şartlar  | Kayıt Ol  |

Katılacağımız Kursu Listede Bulup Kayıt Ol Düğmesine Tıklıyoruz. Ders Planı düğmesinden ders gün ve saatlerini Şartlar Düğmesinden Kursa Kayıt Şartlarını Öğrenebilirsiniz.

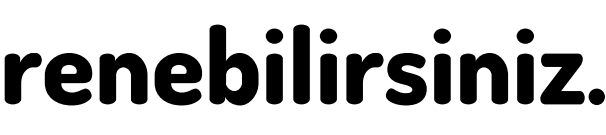

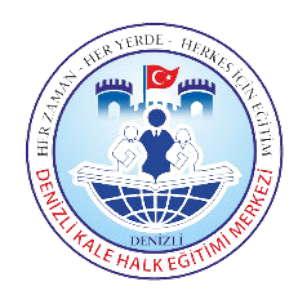

🙆 4216949 - Katı Yakıtlı Kalorifer Ateşçisi...

### Aile Bireyleri İçin Başvuru Yap

#### Başvuru Yapılacak Kurs Bilgisi

| Kurs Adı             | Katı Yakıtlı Kalorifer Ateşçisi   |
|----------------------|-----------------------------------|
| Kurs Merkezi         | Denizli / Kale / 141380           |
| Kurs Yeri            | Denizli Kale Halk Eğitimi Merkezi |
| Başlama/Bitiş Tarihi | 02/10/2024 - 25/10/2024           |
| Kurs Süresi          | 48 Saat                           |
| Sertifika Türü       | Kalorifer Ateşçiliği Belgesi      |
| Kurs Açma Biçimi     | Normal Statü                      |
| Kurs Türü            | Mesleki ve Teknik                 |

#### Kursa Kayıt Olmak İçin Gerekli Şartlar

İlkokul Mezuniyet Belgesi

Mesleğin gerektirdiği işleri yapabilecek bedensel ve fiziksel yeterliliğe sahip olmak

Asıl kayıt için gerekli evraklarımla birlikte kurs başlamadan önce kuruma müraca etmem gerektiğini kabul ediyorum

<del>)</del>

7. Adım

Kaydet

### Karşımıza Kurs Kayıt Sayfası Açılacaktır.

- Burada Kurs Bilgilerini Kontrol Edip Altta Bulunan
- Kursa Kayıt İşlemini
- Onaylıyorum. Kutucuğu
- lşaretlenir.
- Ardından Kaydet Düğmesine Basılarak Kayıt İşlemi
- Tamamlanır.
- Bu Aşamada Aile Bireyleri İçinde Başvuru Yapılabilir.

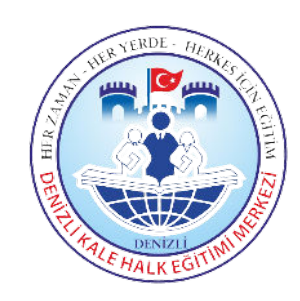

## Başvuru Tamamlandıktan Sonra Kursun planlandığı tarihte ve yerde hazır bulunarak kursa başlayabilirsiniz. Ancak Açılan ve Yeteri Kaydı Alamayan Kurslar <mark>Açılmayacağı</mark> İçin Kurs Açılmadan 1-2 Gün Önce Halk Eğitim Merkezini Arayarak Kursun Durumunu Teyit Edebilirsiniz.

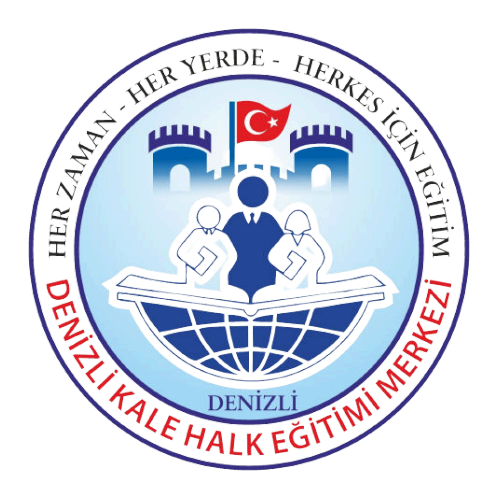